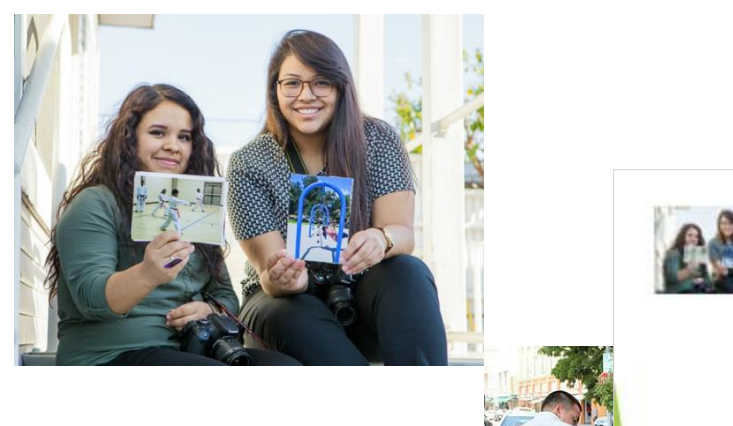

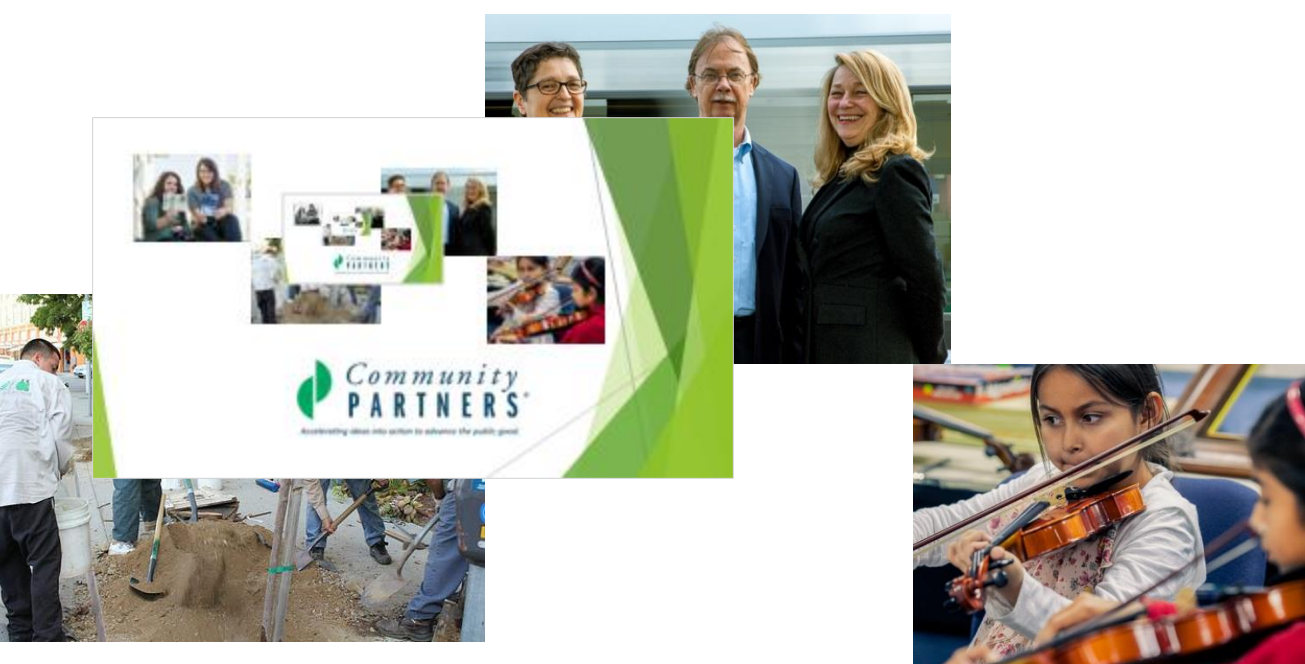

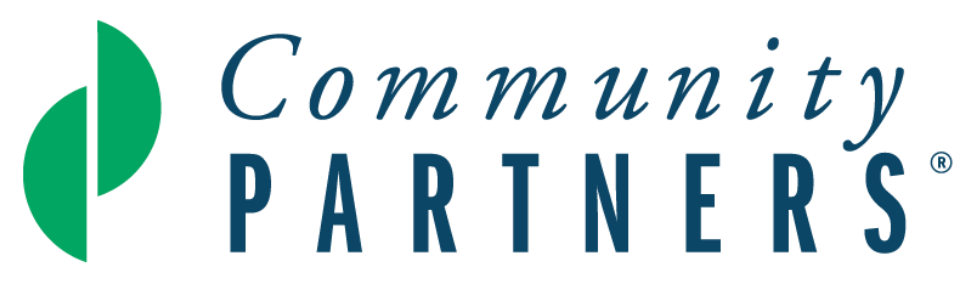

Accelerating ideas into action to advance the public good.

Viewing Incoming Cash and Supporting Documentation

#### Navigating to View of Cash/Funds Received

You can see your incoming cash by scrolling down in your dashboard to the **Cash/Funds Received** Portlet.

| ORACLE NETSUITE                                       | Community<br>PARTNERS |                         | Search                                  |                      |                |              | Q                           |                  | i* 🕜 Help           | Feedback Michael Test<br>Community Part | ners - CP - Project Specific Authorized Appr |
|-------------------------------------------------------|-----------------------|-------------------------|-----------------------------------------|----------------------|----------------|--------------|-----------------------------|------------------|---------------------|-----------------------------------------|----------------------------------------------|
| 🕒 ★ 🖀 Activities                                      | Purchase Order        | Expense Reports         | Financial Reports                       | Vendor Invoices      | Documents S    | uiteApps Sup | port                        |                  |                     |                                         |                                              |
| Name A<br>Bayley Test<br>Brenda Test<br>Chille Gapido |                       | Count of Role<br>0<br>0 | No results found<br>No Search Results M | Natch Your Criteria. |                |              |                             |                  |                     |                                         |                                              |
| Desi Aleman<br>Overall Total                          |                       | 0<br>13                 | Transactions                            |                      |                |              |                             |                  |                     |                                         |                                              |
|                                                       |                       |                         | TYPE Donation   C                       | ash Sale 🗢           | VB APPROVAL ST | AGE - AII -  | CTION NUMBER (TEXT)         | EXPENSE REPORT A | PPROVAL STAGE - AII |                                         | •                                            |
| Settings                                              |                       |                         | < > (none                               | e)(1) 🔻 TOTAL: 66    |                |              |                             |                  |                     |                                         |                                              |
| Personalize Dashboard                                 |                       |                         | Edit   View                             | Document Number      | Formula (Te    | xt) Name     |                             | Amount           | VB Approval Stage   | Expense Report Approval Stage           | PO Approval Stage                            |
| Set Preferences                                       |                       |                         | 0                                       | CS115                |                | Networ       | k for Good                  | 20.00            |                     |                                         |                                              |
| Publish Dashboard List                                |                       |                         | 0                                       | CS118                |                | Genera       | I Donor                     | 58.10            |                     |                                         |                                              |
| Thange Ernan                                          |                       |                         | 0                                       | C5172                |                | Burrou       | ghs Wellcome Fund           | 30,000.00        |                     |                                         |                                              |
| Reset 2FA Settings                                    |                       |                         | 0                                       | C5230                |                | Margar       | et A Cargill Philanthropies | 5,000.00         |                     |                                         |                                              |
| enerate 2FA Backup Codes                              |                       |                         | 0                                       | CS247                |                | Coro So      | uthern California Inc       | 3,001.00         |                     |                                         |                                              |
| Jpdate Security Questions                             |                       |                         | 0                                       | C5249                |                | County       | of Los Angeles              | 200.00           |                     |                                         |                                              |
| Manage OAuth 2.0 Authorized Applica                   | tions                 |                         | 0                                       | C5252                |                | Californ     | ia Community Foundation     | 1,035,000.00     |                     |                                         |                                              |
| Manage Trusted Devices                                |                       |                         | Ø                                       | CS254                |                | Wex He       | alth Inc                    | 5,383.24         |                     |                                         |                                              |
|                                                       |                       |                         | Cash / Funds Re                         | ceived               |                |              |                             |                  |                     |                                         |                                              |
|                                                       |                       |                         | DATE AII                                |                      | GRANT - All -  | •            | PROGRAM - All -             |                  | REVENUE TYPE        | - All - 🔻                               |                                              |
|                                                       |                       |                         | REVENUE SUBTYPE                         | - All -              |                | •            |                             |                  |                     |                                         |                                              |
|                                                       |                       |                         | < > 7/3/2                               | 023 — 7/25/2023 🔻    | TOTAL: 63      |              |                             |                  |                     |                                         |                                              |
|                                                       |                       |                         | Edit   View                             | Туре                 | Date *         | Reference #  | Item #                      | Amount           | GL Account Descrip  | tion                                    | Department                                   |
|                                                       |                       |                         | 0                                       | Donation   Cash Sale | 7/3/2023       | CS562        | 4220 Corporation Contracts  | 2,079.00         | 4220 CONTRACTS : 0  | orporation Contracts                    | Comprehensive Sponsorship                    |
|                                                       |                       |                         | 0                                       | Donation   Cash Sale | 7/3/2023       | CS563        | 4220 Corporation Contracts  | 1,405.00         | 4220 CONTRACTS : 0  | orporation Contracts                    | Comprehensive Sponsorship                    |
|                                                       |                       |                         |                                         |                      |                |              |                             |                  |                     |                                         |                                              |

## Verify Accounting Segments

From the portlet on your dashboard, you can verify the Item #, Grant ID and Program ID.

| Cash   | / Fund  | ds Received                 |           |                 |                               |                    |                    |           |
|--------|---------|-----------------------------|-----------|-----------------|-------------------------------|--------------------|--------------------|-----------|
| DATE   | All     | GRANT                       | - All -   | •               | PROGRAM - All -               | •                  |                    |           |
| REVENU | JE TYPE | - All -                     | REVENUE   | SUBTYPE - All - |                               | •                  |                    |           |
| <      | >       | 7/3/2023 - 7/25/2023 - TOTA | L: 62     |                 |                               |                    |                    |           |
| Edit   | View    | Туре                        | Date 🔺    | Reference #     | ltem #                        | Grant ID           | Program ID         | Amount    |
| Ø      | ۲       | Donation   Cash Sale        | 7/3/2023  | CS562           | 4220 Corporation Contracts    | Funding Operations | General Operations | 2,079.00  |
| Ø      | ۲       | Donation   Cash Sale        | 7/3/2023  | CS563           | 4220 Corporation Contracts    | Funding Operations | General Operations | 1,405.00  |
| Ø      | ۲       | Donation   Cash Sale        | 7/5/2023  | CS573           | 2097 Cash Suspense            | Funding Operations | General Operations | 1.00      |
| Ø      | ۲       | Donation   Cash Sale        | 7/18/2023 | CS339           | 2097 Cash Suspense            | Funding Operations | General Operations | 1,000.00  |
| Ø      | ۲       | Donation   Cash Sale        | 7/20/2023 | CS345           | 2097 Cash Suspense            | Funding Operations | General Operations | 1.00      |
| Ø      | ۲       | Donation   Cash Sale        | 7/24/2023 | CS104           | 4010 Individual Contributions | Funding Operations | General Operations | 25.00     |
| Ø      | ۲       | Donation   Cash Sale        | 7/24/2023 | CS115           | 4010 Individual Contributions | Funding Operations | General Operations | 20.00     |
| Ø      | ۲       | Donation   Cash Sale        | 7/24/2023 | CS118           | 2097 Cash Suspense            | Funding Operations | General Operations | 58.10     |
| Ø      | ۲       | Donation   Cash Sale        | 7/24/2023 | CS371           | 2097 Cash Suspense            | Funding Operations | General Operations | 15,000.00 |
| Ø      | ۲       | Donation   Cash Sale        | 7/25/2023 | CS396           | 4220 Corporation Contracts    | Funding Operations | General Operations | 2,079.00  |

#### Navigate to Supporting Documentation

To view any supporting documentation, first click on the "eye" icon to view the full record.

| Cash   | / Funds Re   | eceived                 |            |                |                               |                    |                    |           |
|--------|--------------|-------------------------|------------|----------------|-------------------------------|--------------------|--------------------|-----------|
| DATE   | All          | GRANT                   | - All -    | ▼ PF           | ROGRAM - All -                | •                  |                    |           |
| REVENU | JE TYPE - AI | I- 🗸                    | REVENUE SU | IBTYPE - All - | •                             |                    |                    |           |
| ¢      | > 7/3/2      | 2023 - 7/25/2023 - TOTA | L: 62      |                |                               |                    |                    |           |
|        | /            |                         |            |                |                               |                    |                    |           |
| Edit   | View         | Туре                    | Date 🔺     | Reference #    | Item #                        | Grant ID           | Program ID         | Amount    |
| Ø      | ۲            | Donation   Cash Sale    | 7/3/2023   | CS562          | 4220 Corporation Contracts    | Funding Operations | General Operations | 2,079.00  |
| Ø      | ۲            | Donation   Cash Sale    | 7/3/2023   | CS563          | 4220 Corporation Contracts    | Funding Operations | General Operations | 1,405.00  |
| Ø      | ۲            | Donation   Cash Sale    | 7/5/2023   | CS573          | 2097 Cash Suspense            | Funding Operations | General Operations | 1.00      |
| Ø      | ۲            | Donation   Cash Sale    | 7/18/2023  | CS339          | 2097 Cash Suspense            | Funding Operations | General Operations | 1,000.00  |
| Ø      | ۲            | Donation   Cash Sale    | 7/20/2023  | CS345          | 2097 Cash Suspense            | Funding Operations | General Operations | 1.00      |
| Ø      | ۲            | Donation   Cash Sale    | 7/24/2023  | CS104          | 4010 Individual Contributions | Funding Operations | General Operations | 25.00     |
| Ø      | ۲            | Donation   Cash Sale    | 7/24/2023  | CS115          | 4010 Individual Contributions | Funding Operations | General Operations | 20.00     |
| Ø      | ۲            | Donation   Cash Sale    | 7/24/2023  | CS118          | 2097 Cash Suspense            | Funding Operations | General Operations | 58.10     |
| Ø      | ۲            | Donation   Cash Sale    | 7/24/2023  | CS371          | 2097 Cash Suspense            | Funding Operations | General Operations | 15,000.00 |
| Ø      | ۲            | Donation   Cash Sale    | 7/25/2023  | CS396          | 4220 Corporation Contracts    | Funding Operations | General Operations | 2,079.00  |

#### View and Verify Supporting Documentation

Once in the record, you can click on **Communication** and then **Files** to view and verify any supporting documentation that has been attached

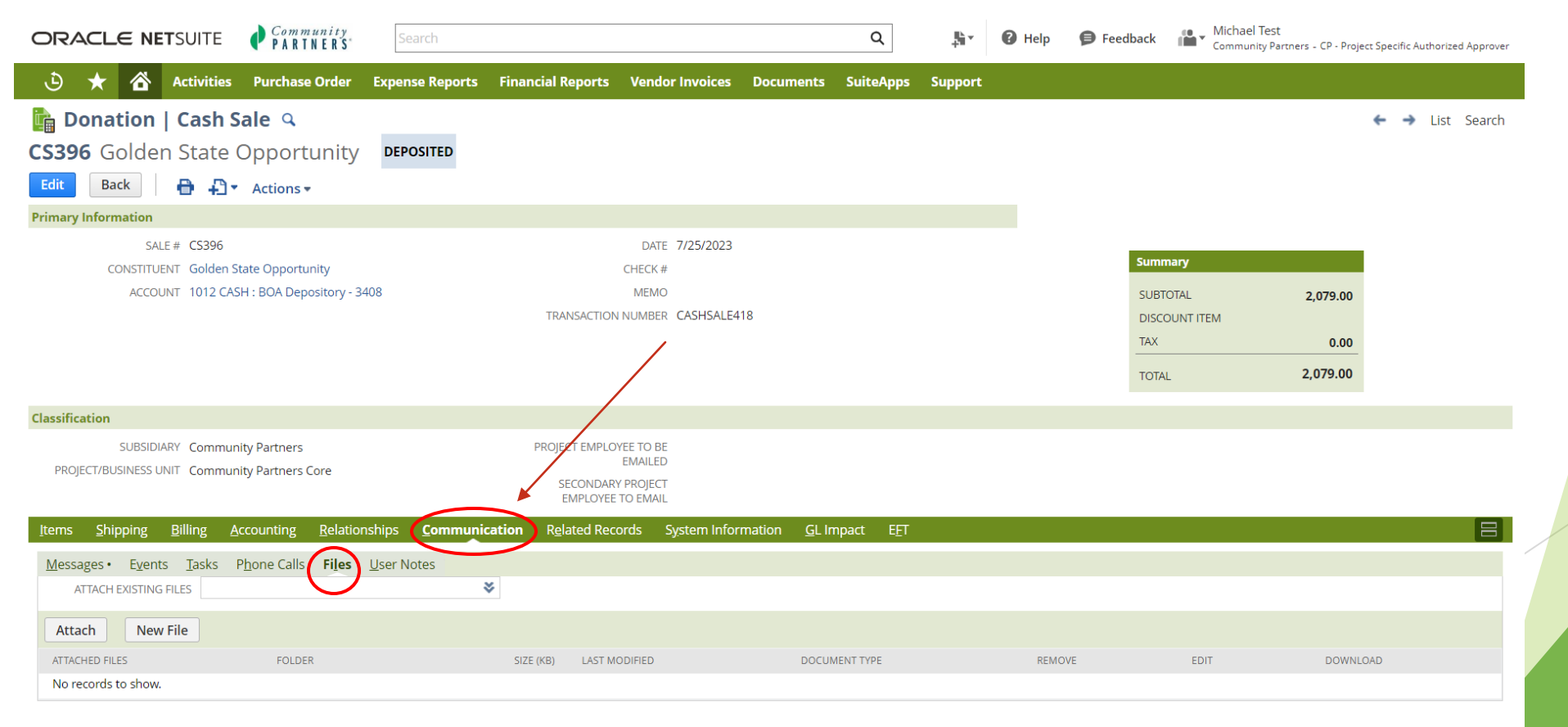

dit 🛛 Back 🛛 🖶 🖓 🗸 Actions 🗸

#### **Email Notifications**

The second way to view Cash Receipts is through our new process whereby Project Leaders, and one other member of your project of your choice, will receive email notifications when cash is posted to your project.

#### Dear

Congratulations! Your project has received cash.

Details: 11th Hour Foundation Amount: 500.00 Date Received: 11/7/2023 You'll find a few details about the transaction here.

To view supporting documentation or make edits to the segments, click the "View Record" link at the bottom of this message.

- To view supporting documentation, navigate to "Communications > Files" in the record. If you don't find what you're looking
  for, contact <u>ar@communitypartners.org</u>
- To edit the record click on the "Edit" button at the top of the record.

We have also posted training resources to the project handbook on how to view and edit cash receipts. Those resources are found HERE.

Please do not reply to this email, instead contact Accounts Receivable (ar@communitypartners.org) with any questions concerning this cash receipt.

Best,

Accounts Receivable Community Partners | 1000 North Alameda Street, Suite 240 | Los Angeles, CA 90012 direct: (213)346-3244 | main: (213)346-3200 www.CommunityPartners.org | @CommunityPrtnrs Subscribe to our newsletter Accelerating ideas into action to advance the public good

To view record, click below.

View Record

You'll find a link directly to the record in question below the signature.

Verify and Edit Accounting Segments

#### Verify Item, Grant, and Program

Under the **Items** tab, on the grant record, you can verify that the **Item**, **Grant**, and **Program** are correct.

| $\frown$              |                        |                                   |                    |                       |                             |                          |                            |      |                            |                                                                 |                       |                       |                  |                         |                         |
|-----------------------|------------------------|-----------------------------------|--------------------|-----------------------|-----------------------------|--------------------------|----------------------------|------|----------------------------|-----------------------------------------------------------------|-----------------------|-----------------------|------------------|-------------------------|-------------------------|
| Items                 | <u>S</u> hipping       | <u>B</u> illing                   | <u>A</u> ccounting | <u>R</u> elationships | <u>C</u> ommunication       | R <u>e</u> lated Records | S <u>y</u> stem Informatio | on I | E <u>F</u> T               |                                                                 |                       |                       |                  |                         |                         |
| $\bigcirc$            | DISCOUN                | TITEM                             |                    |                       | •                           |                          |                            |      | RATE                       |                                                                 |                       |                       |                  |                         |                         |
| l <u>t</u> ems<br>Add | 20.00 · Bi<br>Multiple | i <u>l</u> lable Items<br>Clear A | 0.00 Billab        | le_Expenses 0.00      | Billable Ti <u>m</u> e 0.00 |                          |                            |      |                            |                                                                 |                       |                       |                  |                         |                         |
| п                     | EM*                    |                                   |                    | DESCRIPTION           |                             | RATE                     | AMOUNT                     | TAX  | PROJECT/BUSINESS<br>UNIT * | DEPARTMENT                                                      | GRANT*                | PROGRAM<br>*          | SPECIAL<br>EVENT | BUDGET<br>CATEGORY<br>* | REST<br>*               |
| 40                    | 10 Individual (        | Contribution                      | s 😻 8              | 305Help               |                             |                          | 20.00                      |      | Community<br>Partners Core | Fiscal Sponsors<br>(Projects) :<br>Comprehensive<br>Sponsorship | Funding<br>Operations | General<br>Operations |                  | General<br>Operations   | Withc<br>Dono<br>Restri |

If you notice anything that is not correct, you can click on **Edit Record** to unlock the record.

| 🛅 Donation 🛛 Cash Sale 🔍                                         |                              |                                       |                           |                                                           |                       |                       |         |                       |                               |         |          |           | ← →                                    | List Search |
|------------------------------------------------------------------|------------------------------|---------------------------------------|---------------------------|-----------------------------------------------------------|-----------------------|-----------------------|---------|-----------------------|-------------------------------|---------|----------|-----------|----------------------------------------|-------------|
| CS606 11t Hour Foundation DEPOSITED                              |                              |                                       |                           |                                                           |                       |                       |         |                       |                               |         |          |           |                                        |             |
| Edit Record                                                      |                              |                                       |                           |                                                           |                       |                       |         |                       |                               |         |          |           |                                        |             |
| Primary Information                                              |                              |                                       |                           |                                                           |                       |                       |         |                       |                               |         |          |           |                                        |             |
| SALE # CS606                                                     |                              | D/                                    | ATE 11/7/2023             |                                                           |                       |                       |         |                       |                               |         |          |           |                                        |             |
| CONSTITUENT 11th Hour Foundation                                 |                              | CHEC                                  | K #                       |                                                           |                       |                       |         |                       |                               | Summa   | ry       |           |                                        |             |
| ACCOUNT 1014 CASH : BOA Master/Disbursement -                    |                              | ME                                    | MO                        |                                                           |                       |                       |         |                       |                               | SUBTO   | TAL      | 500.00    |                                        |             |
| 4587                                                             |                              | TRANSACTION NUME                      | BER CASHSALE62            | 8                                                         |                       |                       |         |                       |                               | DISCOU  | JNT ITEM |           |                                        |             |
|                                                                  |                              | DONATION APPROV                       | VAL Pending Proj          | ect Submission                                            |                       |                       |         |                       |                               | TAX     |          | 0.00      |                                        |             |
|                                                                  |                              | 217                                   |                           |                                                           |                       |                       |         |                       |                               | TOTAL   |          | 500.00    |                                        |             |
| Classification                                                   |                              |                                       |                           |                                                           |                       |                       |         |                       |                               |         |          |           |                                        |             |
| SUBSIDIARY Community Partners                                    |                              | EMAIL NOTIFICATI                      | ION maragon@co            | mmunitypartners.org                                       |                       |                       |         |                       |                               |         |          |           |                                        |             |
| PROJECT/BUSINESS UNIT Placeholder Project                        |                              | RECIPIE                               | ENT                       |                                                           |                       |                       |         |                       |                               |         |          |           |                                        |             |
|                                                                  |                              | SECONDARY PROJI<br>EMPLOYEE TO EM     | ECT readius.hinto<br>IAIL | n@sbcglobal.net                                           |                       |                       |         |                       |                               |         |          |           |                                        |             |
| Items Shipping Billing Accounting Relationships Communication Re | elated Records System Inforn | nation <u>G</u> L Impact E <u>F</u> 1 | Г                         |                                                           |                       |                       |         |                       |                               |         |          |           |                                        |             |
| DISCOUNT ITEM                                                    |                              |                                       |                           |                                                           | RATE                  |                       |         |                       |                               |         |          |           |                                        |             |
| PROJECT SELECT NEW ITEM<br>ACCOUNT ITEM NUMBER HERE DESCRIPTION  | RATE                         | PR<br>AMOUNT TAX UN                   | OJECT/BUSINESS            | DEPARTMENT                                                | GRANT                 | PROGRAM               | SPECIAL | BUDGET<br>CATEGORY    | RESTRICTION                   | REVENUE | REVENUE  | SALES TAX | PROJECT/BUSINESS UNIT FOR<br>REPORTING | HISTORY     |
| 4130 Private<br>Grant                                            |                              | 500.00 Plac                           | eholder Project           | Fiscal Sponsors (Projects) :<br>Comprehensive Sponsorship | Funding<br>Operations | General<br>Operations |         | General<br>Operations | Without Donor<br>Restrictions |         |          |           |                                        | History     |
| Edit Record                                                      |                              |                                       |                           |                                                           |                       |                       |         |                       |                               |         |          |           |                                        |             |

#### You can then click on **Edit** to make changes.

|                                                               |                        |                |                         |                                                        | _                  |                    |               |                      |                        |            |                                             |                        |                |
|---------------------------------------------------------------|------------------------|----------------|-------------------------|--------------------------------------------------------|--------------------|--------------------|---------------|----------------------|------------------------|------------|---------------------------------------------|------------------------|----------------|
| ORACLE NETSUITE PARTNERS                                      |                        | Se             | earch                   | ۵                                                      |                    |                    |               | - Hit *              | 🕜 Help 👂               | Feedback 📲 | Michael Test<br>Community Partners - CP - P | roject Specific Author | rized Approver |
| 🕒 ★ 🖀 Activities Purchase Order Expense Reports Finar         | ncial Reports Vendor I | nvoices Docum  | ients SuiteApps Supj    | port                                                   |                    |                    |               |                      |                        |            |                                             |                        |                |
| 🛅 Donation 🛛 Cash Sale 🔍                                      |                        |                |                         |                                                        |                    |                    |               |                      |                        |            |                                             | ← →                    | List Search    |
| CS562 Golden State Opportunity DEPOSITED                      |                        |                |                         |                                                        |                    |                    |               |                      |                        |            |                                             |                        |                |
| Edit Back 🖶 🕂 👻 Actions 🗸                                     |                        |                |                         |                                                        |                    |                    |               |                      |                        |            |                                             |                        |                |
| Primary Information                                           |                        |                |                         |                                                        |                    |                    |               |                      |                        |            |                                             |                        |                |
| SALE # CS562                                                  |                        |                | DATE 7/3                | /2023                                                  |                    |                    |               |                      |                        |            |                                             |                        |                |
| CONSTITUENT Golden State Opportunity                          |                        |                | CHECK #                 |                                                        |                    |                    |               |                      | Summary                |            |                                             |                        |                |
| ACCOUNT 1012 CASH : BOA Depository - 3408                     |                        |                | MEMO                    |                                                        |                    |                    |               |                      | SUBTOTAL               | 2          | ,079.00                                     |                        |                |
|                                                               |                        |                | TRANSACTION NUMBER CAS  | HSALE584                                               |                    |                    |               |                      | DISCOUNT ITE           | M          |                                             |                        |                |
|                                                               |                        |                |                         |                                                        |                    |                    |               |                      | TAX                    |            | 0.00                                        |                        |                |
|                                                               |                        |                |                         |                                                        |                    |                    |               |                      | TOTAL                  | 2,         | 079.00                                      |                        |                |
| Classification                                                |                        |                |                         |                                                        |                    |                    |               |                      |                        |            |                                             |                        |                |
| SUBSIDIARY Community Partners                                 |                        |                | PROJECT EMPLOYEE TO BE  |                                                        |                    |                    |               |                      |                        |            |                                             |                        |                |
| PROJECT/BUSINESS UNIT Community Partners Core                 |                        |                | EMAILED                 |                                                        |                    |                    |               |                      |                        |            |                                             |                        |                |
|                                                               |                        |                | EMPLOYEE TO EMAIL       |                                                        |                    |                    |               |                      |                        |            |                                             |                        |                |
| Items Shipping Billing Accounting Relationships Communication | Related Records Syst   | em Information | GL Impact EET           |                                                        |                    |                    |               |                      |                        |            |                                             |                        |                |
| DISCOUNT                                                      |                        |                |                         |                                                        | RATE               |                    |               |                      |                        |            |                                             |                        |                |
| ACCOUNT TEM DESCRIPTION                                       | RATE                   | AMOUNT TAX     | PROJECT/BUSINESS UNIT   | DEPARTMENT                                             | GRANT              | PROGRAM            | SPECIAL EVENT | BUDGET CATEGORY      | RESTRICTION            | REVENUE T  | YPE REVENUE SUBTYPE                         | SALES TAX              | HISTORY        |
| 4220 Corporation Contracts INV#100387                         |                        | 2,079.00       | Community Partners Core | Fiscal Sponsors (Projects) : Comprehensive Sponsorship | Funding Operations | General Operations | (             | Seneral Operations V | Vithout Donor Restrict | ions       |                                             |                        | History        |
| Edit Back 🖶 🖨 🕶 Actions -                                     |                        |                |                         |                                                        |                    |                    |               |                      |                        |            |                                             |                        |                |

Once in the edit view, you'll focus on the line level to make any changes needed to the record.

| 💼 Donation   Cash Sale 🔍                                                       |                              |                                                                              |                                          |           |                      |                               |                 | ← → List                     | Search More |
|--------------------------------------------------------------------------------|------------------------------|------------------------------------------------------------------------------|------------------------------------------|-----------|----------------------|-------------------------------|-----------------|------------------------------|-------------|
| CS562 Golden State Opportunity DEPOSITED                                       |                              |                                                                              |                                          |           |                      |                               |                 |                              |             |
| Save V Cancel                                                                  |                              |                                                                              |                                          |           |                      |                               |                 |                              |             |
| Primary Information                                                            |                              |                                                                              |                                          |           |                      |                               |                 |                              |             |
| SALE # CS562                                                                   | * DATE                       | 7/3/2023                                                                     |                                          |           | _                    |                               |                 |                              |             |
| * CONSTITUENT Golden State Opportunity                                         | CHECK #                      |                                                                              |                                          |           | Sum                  | mary                          |                 |                              |             |
|                                                                                | MEMO                         |                                                                              |                                          |           | SUBT                 | TOTAL 2                       | ,079.00         |                              |             |
| ACCOUNT 🔍 1012 CASH : BOA Depository - 3408 🔍                                  | TRANSACTION NUMBER           | CASHSALE584                                                                  |                                          |           | DISC                 | OUNT ITEM                     | 0.00            |                              |             |
|                                                                                |                              |                                                                              |                                          |           | TAX                  |                               |                 |                              |             |
|                                                                                |                              |                                                                              |                                          |           | TOTA                 | AL 2.                         | 079.00          |                              |             |
| Classification                                                                 |                              |                                                                              |                                          |           |                      |                               |                 |                              |             |
| SUBSIDIARY Community Partners                                                  | PROJECT EMPLOYEE TO BE       |                                                                              |                                          |           |                      |                               |                 |                              |             |
| * PROJECT/BUSINESS UNIT Community Partners Core                                | EMAILED                      |                                                                              |                                          |           |                      |                               |                 |                              |             |
|                                                                                | EMPLOYEE TO EMAIL            |                                                                              |                                          |           |                      |                               |                 |                              |             |
| Items Shipping Billing Accounting Relationships Communication Related Re       | cords System Information EET |                                                                              |                                          |           |                      |                               |                 |                              | Н           |
| DISCOUNT ITEM                                                                  |                              | 1                                                                            | ATE                                      |           |                      |                               |                 |                              |             |
| Items 2,079.00 · Billable Items 0.00 Billable_Expenses 0.00 Billable Time 0.00 |                              |                                                                              |                                          |           |                      |                               |                 |                              |             |
| Add Multiple Clear All Lines                                                   |                              |                                                                              |                                          |           |                      |                               |                 |                              |             |
| ACCOUNT ITEM* DESCRIPTION                                                      | RATE AMOUNT TAX PROJEC       | T/BUSINESS UNIT * DEPARTMENT *                                               | GRANT* PROGRAM                           | * SPECIAL | BUDGET CATEGORY<br>* | RESTRICTION *                 | REVENUE<br>TYPE | REVENUE<br>SUBTYPE           | SALES TAX   |
| 4220 Corporation Contracts INV#100387                                          | 2.079.00 Commu               | nity Partners Core Fiscal Sponsors (Projects) : Comprehensive<br>Sponsorship | Funding Operations General Op            | perations | General Operations   | Without Donor Restrictions    |                 |                              |             |
| <type tab="" then=""></type>                                                   | Commu<br>Core                | nity Partners Fiscal Sponsors (Projects) : Comprehensive<br>Sponsorship      | Funding General<br>Operations Operations | 5         | General Operations   | Without Donor<br>Restrictions |                 | <type tab="" then=""></type> |             |
| Add X Cancel Copy Previous + Insert Remove                                     |                              |                                                                              |                                          |           |                      |                               |                 |                              |             |

ve 🔻 Cancel 🖓 🗣 Actions

Verify that the Item, Grant, Program and Budget Category are all correct at the line level.

If you need to edit something at the line level, simply left click on the relevant field and it will become editable.

**NOTE**: If you need to make changes to the **Item**, click on **Project Select New Item Number Here**, and make your requested changes there.

| Items Ship            | ping <u>B</u> illing     | <u>A</u> ccounting | <u>R</u> elationships | <u>C</u> ommunication       | R <u>e</u> lated Records | S <u>y</u> stem Inform | ation E <u>F</u> | ſ      |     |                     |                                                           |                       |                       |                  |                       |                               |
|-----------------------|--------------------------|--------------------|-----------------------|-----------------------------|--------------------------|------------------------|------------------|--------|-----|---------------------|-----------------------------------------------------------|-----------------------|-----------------------|------------------|-----------------------|-------------------------------|
| DISC                  | COUNT ITEM               |                    |                       | •                           |                          |                        |                  |        |     |                     | RA                                                        | ATE                   |                       |                  |                       |                               |
| l <u>t</u> ems 500.00 | • Bi <u>l</u> lable Iter | ms 0.00 Billab     | le_Expenses 0.00      | Billable Ti <u>m</u> e 0.00 |                          |                        |                  |        |     |                     |                                                           |                       |                       |                  |                       |                               |
| Add Multip            | Clear /                  | All Lines          |                       |                             |                          |                        |                  |        |     |                     |                                                           |                       |                       |                  |                       |                               |
| ACCOUNT               | ITEM *                   | PROJECT SELEC      | CT NEW ITEM NUMBER    | DESCRIPTION                 |                          |                        | RATE             | AMOUNT | TAX | PROJECT/BUSINESS    | DEPARTMENT                                                | GRANT                 | PROGRAM *             | SPECIAL<br>EVENT | BUDGET<br>CATEGORY*   | RESTRICTION *                 |
|                       | 4130 Private<br>Grant    |                    |                       | ×                           |                          |                        |                  | 500.00 |     | Placeholder Project | Fiscal Sponsors (Projects) :<br>Comprehensive Sponsorship | Funding<br>Operations | General<br>Operations |                  | General<br>Operations | Without Donor<br>Restrictions |
| • ок                  | Cancel                   | Make Copy          | + Insert              | move                        |                          |                        |                  |        |     |                     |                                                           |                       |                       |                  |                       |                               |
| + Add Row             | Be su                    | are to c           | lick <b>Save</b>      | after yo                    | u have m                 | ade any                | ' chan           | ges.   |     |                     |                                                           |                       |                       |                  |                       |                               |

Once you're done making changes, be sure to hit **Save**.

| ኩ Donation   Cash Sale 🔍                                                     |                                    |                                 |                             |                           |            |
|------------------------------------------------------------------------------|------------------------------------|---------------------------------|-----------------------------|---------------------------|------------|
| CS606 11th Hour Foundation DEPOSITED                                         |                                    |                                 |                             |                           |            |
| Save Cancel Submit 🖓 🕶 Actions 🗸                                             |                                    |                                 |                             |                           |            |
| Primary Information                                                          |                                    |                                 |                             |                           |            |
| SALE # CS606                                                                 |                                    | * DATE                          | 11/7/2023                   |                           |            |
| * CONSTITUENT 11th Hour Foundation                                           | *                                  | CHECK #                         |                             |                           |            |
|                                                                              |                                    | MEMO                            |                             |                           |            |
| ACCOUNT 🔍 1014 CASH : BOA MasDisbursement - 4587 🔻                           |                                    | TRANSACTION NUMBER              | CASHSALE628                 |                           |            |
|                                                                              |                                    | DONATION APPROVAL               | Pending Project Submission  |                           |            |
|                                                                              |                                    | STAGE                           |                             |                           |            |
|                                                                              |                                    |                                 |                             |                           |            |
| Classification                                                               |                                    |                                 |                             |                           |            |
| SUBSIDIARY Community Partners                                                |                                    | EMAIL NOTIFICATION<br>RECIPIENT | maragon@communitypartner    | s.org                     |            |
| * PROJECT/BUSINESS UNIT Placeholder Project                                  |                                    | SECONDARY PROJECT               | readius.hinton@sbcglobal.ne | t                         |            |
|                                                                              |                                    | EMPLOYEE TO EMAIL               |                             |                           |            |
| Items Shipping Billing Accounting Relationships Communication R              | Related Records System Information | E <u>F</u> T                    |                             |                           |            |
| DISCOUNT ITEM                                                                |                                    |                                 |                             | RAT                       | re l       |
|                                                                              |                                    |                                 |                             |                           |            |
| Items 500.00 • Billable Items 0.00 Billable_Expenses 0.00 Billable Time 0.00 |                                    |                                 |                             |                           |            |
| Add Multiple Clear All Lines                                                 |                                    |                                 |                             |                           |            |
|                                                                              |                                    |                                 |                             |                           |            |
| PROJECT SELECT NEW ITEM NUMBER                                               |                                    |                                 | PROJECT/BUSINESS            | DED ADTA (ENT             | CONT       |
|                                                                              | F                                  | ATE AMOUNT                      | Rischolder Project          | DEPARTMENT                | GRANT      |
| Grant                                                                        |                                    | 500.00                          | Flaceholder Froject         | Comprehensive Sponsorship | Operations |
| ✓ OK X Cancel Insert Tremove                                                 |                                    |                                 |                             |                           |            |
| + Add Row                                                                    |                                    |                                 |                             |                           |            |
|                                                                              |                                    |                                 |                             |                           |            |
| Cancel Submit De Aut                                                         |                                    |                                 |                             |                           |            |
| Submit Actions -                                                             |                                    |                                 |                             |                           |            |
|                                                                              |                                    |                                 |                             |                           |            |

After you hit **Save**, review your changes and hit **Submit** when you're ready.

**NOTE:** Once you hit **submit**, you will lose your ability to make future edits to the record, so please ensure that everything is correct before hitting Submit. If you do need to make changes after the fact, please reach out to the AR team or your Financial Services Liaison to initiate that change.

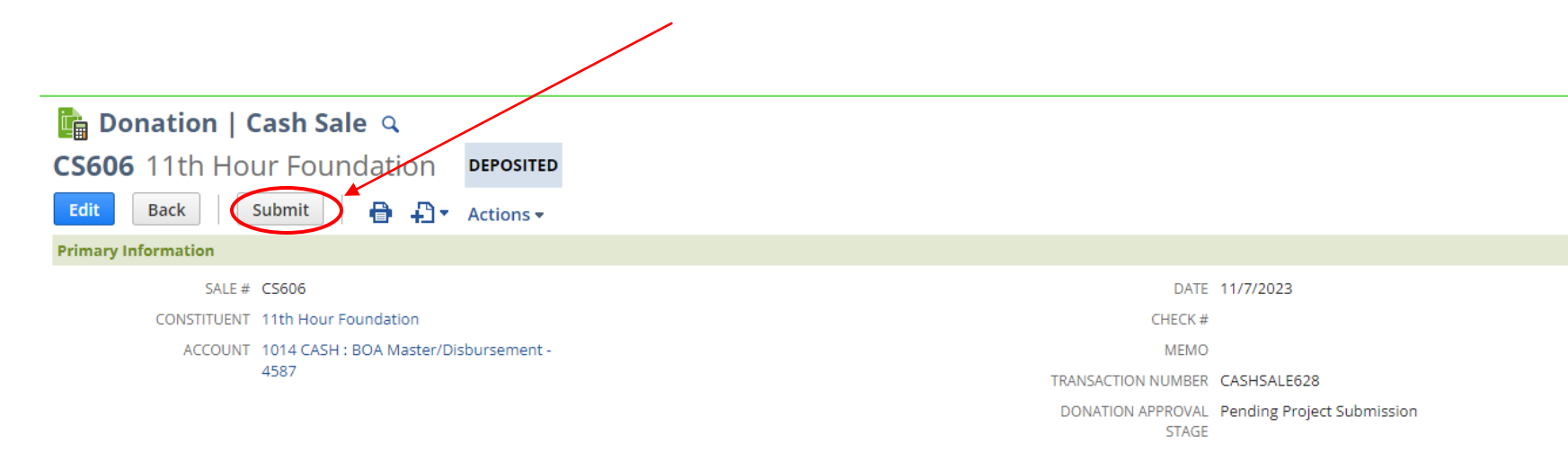

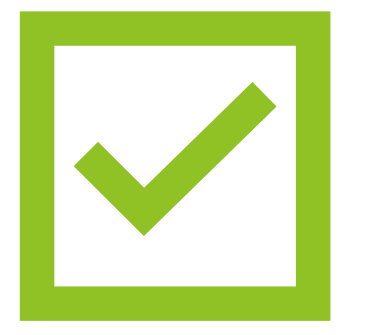

**Our GL** Accountant will review the change and post it within 24 hours

Viewing the Full Incoming Cash List

#### Navigating to View of Cash/Funds Received

You can see the full list of incoming cash by scrolling down in your dashboard to the **Cash/Funds Received** Portlet.

| ORACLE NETSUITE                                                                              | Community<br>PARTNERS |                         | Search                                                        |                                                                                     |                                                                 | Q                                                                                                    | 1                                      | Help                                                                   | Feedback                                                                     | l Test<br>ity Partners - CP - Project Specific Authorized Approve      |
|----------------------------------------------------------------------------------------------|-----------------------|-------------------------|---------------------------------------------------------------|-------------------------------------------------------------------------------------|-----------------------------------------------------------------|----------------------------------------------------------------------------------------------------|----------------------------------------|------------------------------------------------------------------------|------------------------------------------------------------------------------|------------------------------------------------------------------------|
| 🕒 ★ 🖀 Activities                                                                             | Purchase Order        | Expense Reports         | Financial Reports                                             | Vendor Invoices                                                                     | Documents SuiteAp                                               | ps Support                                                                                                    |                                        |                                                                        |                                                                              |                                                                        |
| Name A<br>Bayley Test<br>Brenda Test<br>Chille Gapido<br>Desi Aleman<br><b>Overall Total</b> |                       | Count of Role 0 0 6 1 3 | No results found<br>No Search Results<br>Transactions         | Match Your Criteria.                                                                |                                                                 | п.                                                                                                    |                                        |                                                                        | п.                                                                           | •                                                                      |
| Settings                                                                                     |                       |                         | PO APPROVAL STAG                                              | e - All -                                                                           |                                                                 | TRANSACTION NUMBER (TEXT)                                                                                            |                                        |                                                                        |                                                                              |                                                                        |
| Personalize Dashboard                                                                        |                       |                         | Edit   View                                                   | Document Number                                                                     | Formula (Text)                                                  | Name                                                                                                    | Amount                                 | VB Approval Stage                                                      | Expense Report Approval                                                      | Stage PO Approval Stage                                                |
| Set Preferences                                                                              |                       |                         |                                                               | CS115                                                                               |                                                                 | Network for Good                                                                                                    | 20.00                                  |                                                                        |                                                                              |                                                                        |
| Publish Dashboard List                                                                       |                       |                         | 0                                                             | CS118                                                                               |                                                                 | General Donor                                                                                                    | 58.10                                  |                                                                        |                                                                              |                                                                        |
| Change Email                                                                                 |                       |                         | 0                                                             | CS172                                                                               |                                                                 | Burroughs Wellcome Fund                                                                                              | 30,000.00                              |                                                                        |                                                                              |                                                                        |
| Change Password<br>Reset 2FA Settings                                                        |                       |                         | 0                                                             | CS230                                                                               |                                                                 | Margaret A Cargill Philanthropies                                                                                    | 5,000.00                               |                                                                        |                                                                              |                                                                        |
| Generate 2FA Backup Codes                                                                    |                       |                         | 0                                                             | C5247                                                                               |                                                                 | Coro Southern California Inc                                                                                         | 3,001.00                               |                                                                        |                                                                              |                                                                        |
| Update Security Questions                                                                    |                       |                         | 0                                                             | C5249                                                                               |                                                                 | County of Los Angeles                                                                                                | 200.00                                 |                                                                        |                                                                              |                                                                        |
| Manage OAuth 2.0 Authorized Appli                                                            | cations               |                         | 0 💿                                                           | C5252                                                                               |                                                                 | California Community Foundation                                                                                      | 1,035,000.00                           |                                                                        |                                                                              |                                                                        |
| Manage Trusted Devices                                                                       |                       |                         | 0 💿                                                           | CS254                                                                               |                                                                 | Wex Health Inc                                                                                                    | 5,383.24                               |                                                                        |                                                                              |                                                                        |
|                                                                                              |                       |                         | Cash / Funds R                                                | eceived                                                                             |                                                                 |                                                                                                    |                                        |                                                                        |                                                                              |                                                                        |
|                                                                                              |                       |                         |                                                               | - All -                                                                             | GRANT - AII -                                                   | PROGRAM - All -                                                                                                    |                                        | REVENUE TYPE                                                           | PE - All -                                                                   | •                                                                      |
|                                                                                              |                       |                         | DATE AII REVENUE SUBTYPE                                      | - All -<br>2023 — 7/25/2023 ▼                                                       | GRANT - All -                                                   | PROGRAM - All -                                                                                                    |                                        | REVENUE TYPE                                                           | - All -                                                                      | •                                                                      |
|                                                                                              |                       |                         | DATE AII<br>REVENUE SUBTYPE                                   | - All -<br>2023 — 7/25/2023 V<br>Type                                               | GRANT - All -<br>TOTAL: 63<br>Date A Ref                        | PROGRAM - All -                                                                                                    | Amount                                 | REVENUE TYP     GL Account Descr                                       | PE - All -                                                                   | ▼<br>Department                                                        |
|                                                                                              |                       |                         | DATE All<br>REVENUE SUBTYPE<br>C > 7/3/<br>Edit   View<br>C O | - All -<br>2023 — 7/25/2023 ♥<br>Type<br>Donation   Cash Sale                       | GRANT -All -  TOTAL: 63  Date A Ret  7/3/2023 CS:               | PROGRAM - All -  ference # Item #  fee 4220 Corporation Contra                                                       | Amount<br>cts 2,079.00                 | REVENUE TYP     GL Account Descr     4220 CONTRACTS                    | PE All -                                                                     | Department     Comprehensive Sponsorship                               |
|                                                                                              |                       |                         | DATE AII REVENUE SUBTYPE C > 7/3/ Edit   View P  O O O        | - All -<br>2023 — 7/25/2023<br>Type<br>Donation   Cash Sale<br>Donation   Cash Sale | GRANT -All -<br>TOTAL: 63  Date A Ref 7/3/2023 CS: 7/3/2023 CS: | PROGRAM - All -      Item #      feence # Item #      feec. 4220 Corporation Contra      663 4220 Corporation Contra | Amount<br>cts 2,079.00<br>cts 1,405.00 | REVENUE TYP     GL Account Desci     4220 CONTRACTS     4220 CONTRACTS | PE     All      Iption      Corporation Contracts      Corporation Contracts | Department     Comprehensive Sponsorship     Comprehensive Sponsorship |

#### Verify Accounting Segments

From the portlet on your dashboard, you can click on the number next to **Total** to view the full list.

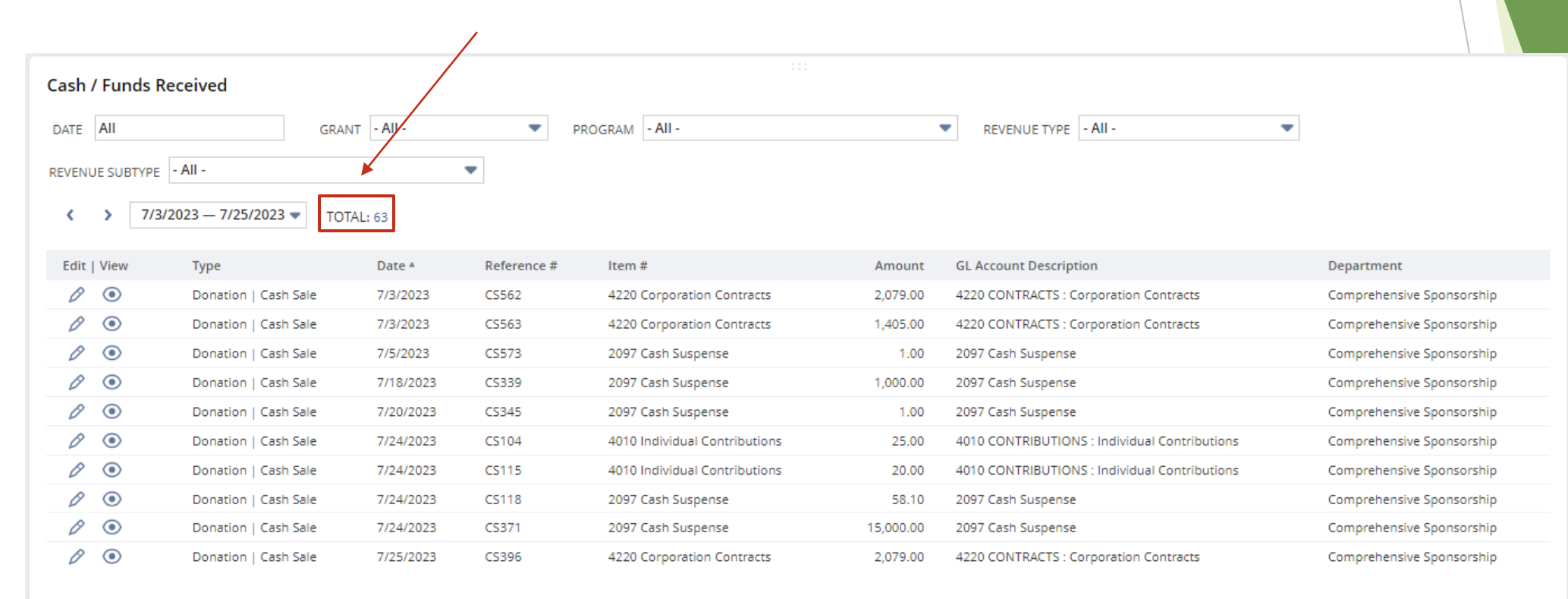

## Navigating to Incoming Cash Record

The full list view will allow you to see more columns of information than you can from the Dashboard view.

| C    | lic      | k her                      | e to          | view                 | an inc                           | lividu       | al record.                                       |                              |                            |                        |                       |               |                       |                                      |                                      |                                           |
|------|----------|----------------------------|---------------|----------------------|----------------------------------|--------------|--------------------------------------------------|------------------------------|----------------------------|------------------------|-----------------------|---------------|-----------------------|--------------------------------------|--------------------------------------|-------------------------------------------|
| 0    | RAC      | LE NETS                    |               | Community<br>PARTNER | s                                |              | Search                                           |                              |                            | Q                      |                       |               | Help                  | Feedback                             | Michael Test<br>Community Partners - | CP - Project Specific Authorized Approver |
| ز    | 9 🖌      | ۸ 🏠 ۲                      | ctivities I   | Purchase Orde        | er Expense Rep                   | orts Financi | ial Reports Vendor Invo                          | ices Document                | s SuiteApps Suppo          | ort                    |                       |               |                       |                                      |                                      |                                           |
|      | CP -     | Cash Re                    | positor       | y Report:            | Results                          |              |                                                  |                              |                            |                        |                       |               |                       |                                      |                                      | List Search Audit Trail                   |
| F    | Return 1 | To Criteria                | Edit this Sea | ch                   |                                  |              |                                                  |                              |                            |                        |                       |               |                       |                                      |                                      |                                           |
|      | FILTERS  |                            | _ /           |                      |                                  |              |                                                  |                              |                            |                        |                       |               |                       |                                      |                                      |                                           |
|      | DATE     | All                        | /             | FROM                 |                                  | то           |                                                  | GRANT - All -                | ▼ PROC                     | SRAM - All -           |                       |               | REVENUE TY            | PE - All -                           | •                                    |                                           |
|      | REVENU   | E SUBTYPE - A              |               |                      | •                                | STYLE Norma  | al 🔻                                             |                              |                            |                        |                       |               |                       |                                      |                                      |                                           |
| P    | N        |                            | EDIT          | (X)                  |                                  |              |                                                  |                              |                            |                        | •                     |               |                       |                                      |                                      | TOTAL: 63                                 |
| EDIT | VIEW     | TYPE                       | DATE A        | REFERENCE #          | ITEM #                           | AMOUNT       | GL ACCOUNT DESCRIPTION                           | DEPARTMENT                   | PROJECT / BUSINESS UNIT    | GRANT ID               | PROGRAM ID S          | SPECIAL EVENT | BUDGET CATEGORY       | CONSTITUENT                          | DESCRIPTION 1                        | DESCRIPTION 2                             |
| Edit | View     | Donation<br>  Cash<br>Sale | 7/3/2023      | CS562                | 4220<br>Corporation<br>Contracts | 2,079.00     | 4220 CONTRACTS -<br>Corporation Contracts        | Sponsorship                  | Community Partners<br>Core | Suppling<br>Operations | Operations            |               | Operations            | Opportunity                          |                                      | INIV#100297                               |
| Edit | View     | Donation<br>  Cash<br>Sale | 7/3/2023      | CS563                | 4220<br>Corporation<br>Contracts | 1,405.00     | 4220 CONTRACTS :<br>Corporation Contracts        | Comprehensive<br>Sponsorship | Community Partners<br>Core | Funding<br>Operations  | General<br>Operations |               | General<br>Operations | Alliance For<br>Justice              |                                      | INV#100676                                |
| Edit | View     | Donation<br>  Cash<br>Sale | 7/5/2023      | CS573                | 2097 Cash<br>Suspense            | 1.00         | 2097 Cash Suspense                               | Comprehensive<br>Sponsorship | Community Partners<br>Core | Funding<br>Operations  | General<br>Operations |               | General<br>Operations | County of Los<br>Angeles             |                                      |                                           |
| Edit | View     | Donation<br>  Cash<br>Sale | 7/18/2023     | CS339                | 2097 Cash<br>Suspense            | 1,000.00     | 2097 Cash Suspense                               | Comprehensive<br>Sponsorship | Community Partners<br>Core | Funding<br>Operations  | General<br>Operations |               | General<br>Operations | California Health<br>Care Foundation |                                      | The Evaluation Directors Group            |
| Edit | View     | Donation<br>  Cash<br>Sale | 7/20/2023     | CS345                | 2097 Cash<br>Suspense            | 1.00         | 2097 Cash Suspense                               | Comprehensive<br>Sponsorship | Community Partners<br>Core | Funding<br>Operations  | General<br>Operations |               | General<br>Operations | General Donor                        |                                      | COUNTY OF LOS ANGELES                     |
| Edit | View     | Donation<br>  Cash<br>Sale | 7/24/2023     | CS104                | 4010 Individual<br>Contributions | 25.00        | 4010 CONTRIBUTIONS :<br>Individual Contributions | Comprehensive<br>Sponsorship | Community Partners<br>Core | Funding<br>Operations  | General<br>Operations |               | General<br>Operations | Network for Good                     |                                      | Toluca Lake Partners                      |
| Edit | View     | Donation<br>  Cash<br>Sale | 7/24/2023     | CS115                | 4010 Individual<br>Contributions | 20.00        | 4010 CONTRIBUTIONS :<br>Individual Contributions | Comprehensive<br>Sponsorship | Community Partners<br>Core | Funding<br>Operations  | General<br>Operations |               | General<br>Operations | Network for Good                     |                                      | 805Help                                   |
| Edit | View     | Donation<br>  Cash<br>Sale | 7/24/2023     | CS118                | 2097 Cash<br>Suspense            | 58.10        | 2097 Cash Suspense                               | Comprehensive<br>Sponsorship | Community Partners<br>Core | Funding<br>Operations  | General<br>Operations |               | General<br>Operations | General Donor                        | COBRA / Wex Health<br>Inc            |                                           |
| Edit | View     | Donation<br>  Cash<br>Sale | 7/24/2023     | CS371                | 2097 Cash<br>Suspense            | 15,000.00    | 2097 Cash Suspense                               | Comprehensive<br>Sponsorship | Community Partners<br>Core | Funding<br>Operations  | General<br>Operations |               | General<br>Operations | The California<br>Endowment          |                                      | The Evaluation Directors Group            |
| Edit | View     | Donation<br>  Cash<br>Sale | 7/25/2023     | CS396                | 4220<br>Corporation<br>Contracts | 2,079.00     | 4220 CONTRACTS :<br>Corporation Contracts        | Comprehensive<br>Sponsorship | Community Partners<br>Core | Funding<br>Operations  | General<br>Operations |               | General<br>Operations | Golden State<br>Opportunity          |                                      | inv#100677                                |
| Edit | View     | Donation<br>  Cash<br>Sale | 7/28/2023     | CS397                | 2097 Cash<br>Suspense            | 500,000.00   | 2097 Cash Suspense                               | Comprehensive<br>Sponsorship | Community Partners<br>Core | Funding<br>Operations  | General<br>Operations |               | General<br>Operations | Blue Shield of CA                    |                                      | CACHI grant# COV-2303-21768               |

## Navigating to Incoming Cash Record

If any information is incorrect, you can click edit to immediately go into the "edit" view of the record. Michael Test ORACLE NETSUITE Q 😮 Help 👂 Feedback 🏰 Community Partners - CP - Project Specific Authorized Approve 🔏 Activities Purchase Order Expense Reparts Financial Reports Vendor Invoices Documents SuiteApps Support CP - Cash Repository Report: Results List Search Audit Trail Return To Criteria Edit this Search FILTERS GRANT - All -DATE AII FROM то PROGRAM - All -REVENUE TYPE - All -• REVENUE SUBTYPE - All -STYLE Normal 🔻 TOTAL: 63 A. EDIT EDIT I VIE TYPE DATE A REFERENCE # ITEM # GL ACCOUNT DESCRIPTION DEPARTMENT PROJECT / BUSINESS UNIT SPECIAL EVENT BUDGET CATEGORY CONSTITUEN DESCRIPTION 2 AMOUNT GRANT ID PROGRAM ID Donation 7/3/2023 CS562 4220 2,079.00 4220 CONTRACTS : INV#100387 Edit ew Comprehensive Community Partners Funding General General Golden State I Cash Corporation Contracts Operations Corporation Sponsorship Core Operations Operations Opportunity Sale Contracts Edit Donatio 7/3/2023 CS563 4220 1.405.00 4220 CONTRACTS : Comprehensive **Community Partners** Funding General General Alliance For INV#100676 l Cash Corporation Corporation Contracts Sponsorship Operations Operation Justice Core Operations Sale Contracts Edit Donation 7/5/2023 CS573 2097 Cash 1.00 2097 Cash Suspense Comprehensive Community Partners Funding General General County of Los ew I Cash Suspense Sponsorship Core Operations Operations Operations Angeles Sale Edit Donation 7/18/2023 CS339 2097 Cash 1.000.00 2097 Cash Suspense Comprehensive **Community Partners** Funding General General California Health The Evaluation Directors Group ew I Cash Sponsorship Core Operations Operations Operations Care Foundation Suspense Sale Edit Donation 7/20/2023 CS345 2097 Cash 1.00 2097 Cash Suspense Comprehensive Community Partners Funding General General General Donor COUNTY OF LOS ANGELES Cash Suspense Sponsorship Core Operations Operations Operations Sale Edit 4010 CONTRIBUTIONS : Donatio 7/24/2023 CS104 4010 Individual 25.00 Community Partners General General Network for Good Toluca Lake Partners Comprehensive Funding I Cash Contributions Individual Contributions Sponsorship Core Operations Operations Operations Sale 4010 CONTRIBUTIONS Edit Donation 7/24/2023 CS115 4010 Individual 20.00 Comprehensive **Community Partners** Funding General General Network for Good 805Help ew | Cash Contributions Individual Contributions Sponsorship Core Operations Operations Operations Sale Edit Donatio 7/24/2023 CS118 2097 Cash 58.10 2097 Cash Suspense Comprehensive **Community Partners** Funding General General General Donor COBRA / Wex Health | Cash Suspense Sponsorship Core Operations Operations Operations Sale Edit 7/24/2023 CS37 2097 Cash 15.000.00 2097 Cash Suspense Community Partners General The California The Evaluation Directors Group ew Donation Comprehensive Funding General I Cash Suspense Sponsorship Core Operations Operations Operations Endowment Sale Edit Donation 7/25/2023 CS396 4220 2,079.00 4220 CONTRACTS : Comprehensive **Community Partners** General General Golden State inv#100677 Funding l Cash Corporation Corporation Contracts Sponsorship Core Operations Operations Operations Opportunity Sale Contracts Edit Donation 7/28/2023 CS397 2097 Cash 500,000.00 2097 Cash Suspense Comprehensive Community Partners Funding General General Blue Shield of CA CACHI grant# COV-2303-21768 Cash Operations Suspense Sponsorship Core Operations Operations Sale

#### Verify Item, Grant, and Program

Under the **Items** tab, on the grant record, you can verify that the **Item**, **Grant**, and **Program** are correct.

| $\frown$              |                        |                                   |                    |                       |                             |                          |                            |      |                            |                                                                 |                       |                       |                  |                         |                         |
|-----------------------|------------------------|-----------------------------------|--------------------|-----------------------|-----------------------------|--------------------------|----------------------------|------|----------------------------|-----------------------------------------------------------------|-----------------------|-----------------------|------------------|-------------------------|-------------------------|
| Items                 | <u>S</u> hipping       | <u>B</u> illing                   | <u>A</u> ccounting | <u>R</u> elationships | <u>C</u> ommunication       | R <u>e</u> lated Records | S <u>y</u> stem Informatio | on I | E <u>F</u> T               |                                                                 |                       |                       |                  |                         |                         |
| $\bigcirc$            | DISCOUN                | TITEM                             |                    |                       | •                           |                          |                            |      | RATE                       |                                                                 |                       |                       |                  |                         |                         |
| l <u>t</u> ems<br>Add | 20.00 · Bi<br>Multiple | i <u>l</u> lable Items<br>Clear A | 0.00 Billab        | le_Expenses 0.00      | Billable Ti <u>m</u> e 0.00 |                          |                            |      |                            |                                                                 |                       |                       |                  |                         |                         |
| п                     | EM*                    |                                   |                    | DESCRIPTION           |                             | RATE                     | AMOUNT                     | TAX  | PROJECT/BUSINESS<br>UNIT * | DEPARTMENT                                                      | GRANT*                | PROGRAM<br>*          | SPECIAL<br>EVENT | BUDGET<br>CATEGORY<br>* | REST<br>*               |
| 40                    | 10 Individual (        | Contribution                      | s 😻 8              | 305Help               |                             |                          | 20.00                      |      | Community<br>Partners Core | Fiscal Sponsors<br>(Projects) :<br>Comprehensive<br>Sponsorship | Funding<br>Operations | General<br>Operations |                  | General<br>Operations   | Withc<br>Dono<br>Restri |

If you notice anything that is not correct, you can click on **Edit Record** to unlock the record.

| 🛅 Donation 🛛 Cash Sale 🔍                                         |                              |                                       |                           |                                                           |                       |                       |                  |                       |                               |                 |                    |           | ← →                                    | List Search |
|------------------------------------------------------------------|------------------------------|---------------------------------------|---------------------------|-----------------------------------------------------------|-----------------------|-----------------------|------------------|-----------------------|-------------------------------|-----------------|--------------------|-----------|----------------------------------------|-------------|
| CS606 11t Hour Foundation DEPOSITED                              |                              |                                       |                           |                                                           |                       |                       |                  |                       |                               |                 |                    |           |                                        |             |
| Edit Record                                                      |                              |                                       |                           |                                                           |                       |                       |                  |                       |                               |                 |                    |           |                                        |             |
| Primary Information                                              |                              |                                       |                           |                                                           |                       |                       |                  |                       |                               |                 |                    |           |                                        |             |
| SALE # CS606                                                     |                              | D/                                    | ATE 11/7/2023             |                                                           |                       |                       |                  |                       |                               |                 |                    |           |                                        |             |
| CONSTITUENT 11th Hour Foundation                                 |                              | CHEC                                  | K #                       |                                                           |                       |                       |                  |                       |                               | Summa           | ry                 |           |                                        |             |
| ACCOUNT 1014 CASH : BOA Master/Disbursement -                    |                              | ME                                    | MO                        |                                                           |                       |                       |                  |                       |                               | SUBTO           | TAL                | 500.00    |                                        |             |
| 4587                                                             |                              | TRANSACTION NUME                      | BER CASHSALE62            | 8                                                         |                       |                       |                  |                       |                               | DISCOU          | JNT ITEM           |           |                                        |             |
|                                                                  |                              | DONATION APPRO                        | VAL Pending Proj          | ect Submission                                            |                       |                       |                  |                       |                               | TAX             |                    | 0.00      |                                        |             |
|                                                                  |                              | 212                                   |                           |                                                           |                       |                       |                  |                       |                               | TOTAL           |                    | 500.00    |                                        |             |
| Classification                                                   |                              |                                       |                           |                                                           |                       |                       |                  |                       |                               |                 |                    |           |                                        |             |
| SUBSIDIARY Community Partners                                    |                              | EMAIL NOTIFICATI                      | ION maragon@co            | mmunitypartners.org                                       |                       |                       |                  |                       |                               |                 |                    |           |                                        |             |
| PROJECT/BUSINESS UNIT Placeholder Project                        |                              | RECIPIE                               | ENT                       |                                                           |                       |                       |                  |                       |                               |                 |                    |           |                                        |             |
|                                                                  |                              | SECONDARY PROJE<br>EMPLOYEE TO EM     | ECT readius.hinto<br>IAIL | n@sbcglobal.net                                           |                       |                       |                  |                       |                               |                 |                    |           |                                        |             |
| Items Shipping Billing Accounting Relationships Communication Re | elated Records System Inforn | nation <u>G</u> L Impact E <u>F</u> T | Г                         |                                                           |                       |                       |                  |                       |                               |                 |                    |           |                                        |             |
| DISCOUNT ITEM                                                    |                              |                                       |                           |                                                           | RATE                  |                       |                  |                       |                               |                 |                    |           |                                        |             |
| PROJECT SELECT NEW ITEM<br>ACCOUNT ITEM NUMBER HERE DESCRIPTION  | RATE                         | PR<br>AMOUNT TAX UN                   | OJECT/BUSINESS            | DEPARTMENT                                                | GRANT                 | PROGRAM               | SPECIAL<br>EVENT | BUDGET<br>CATEGORY    | RESTRICTION                   | REVENUE<br>TYPE | REVENUE<br>SUBTYPE | SALES TAX | PROJECT/BUSINESS UNIT FOR<br>REPORTING | HISTORY     |
| 4130 Private<br>Grant                                            |                              | 500.00 Plac                           | eholder Project           | Fiscal Sponsors (Projects) :<br>Comprehensive Sponsorship | Funding<br>Operations | General<br>Operations |                  | General<br>Operations | Without Donor<br>Restrictions |                 |                    |           |                                        | History     |
| Edit Record                                                      |                              |                                       |                           |                                                           |                       |                       |                  |                       |                               |                 |                    |           |                                        |             |

#### You can then click on **Edit** to make changes.

|                                                               |                        |                |                         |                                                        | _                  |                    |               |                      |                        |            |                                             |                        |                |
|---------------------------------------------------------------|------------------------|----------------|-------------------------|--------------------------------------------------------|--------------------|--------------------|---------------|----------------------|------------------------|------------|---------------------------------------------|------------------------|----------------|
| ORACLE NETSUITE PARTNERS                                      |                        | Se             | earch                   | ۵                                                      |                    |                    |               | - Hit *              | 🕜 Help 👂               | Feedback 📲 | Michael Test<br>Community Partners - CP - P | roject Specific Author | rized Approver |
| 🕒 ★ 🖀 Activities Purchase Order Expense Reports Finar         | ncial Reports Vendor I | nvoices Docum  | ients SuiteApps Supj    | port                                                   |                    |                    |               |                      |                        |            |                                             |                        |                |
| 🛅 Donation 🛛 Cash Sale 🔍                                      |                        |                |                         |                                                        |                    |                    |               |                      |                        |            |                                             | ← →                    | List Search    |
| CS562 Golden State Opportunity DEPOSITED                      |                        |                |                         |                                                        |                    |                    |               |                      |                        |            |                                             |                        |                |
| Edit Back 🖶 🕂 👻 Actions 🗸                                     |                        |                |                         |                                                        |                    |                    |               |                      |                        |            |                                             |                        |                |
| Primary Information                                           |                        |                |                         |                                                        |                    |                    |               |                      |                        |            |                                             |                        |                |
| SALE # CS562                                                  |                        |                | DATE 7/3                | /2023                                                  |                    |                    |               |                      |                        |            |                                             |                        |                |
| CONSTITUENT Golden State Opportunity                          |                        |                | CHECK #                 |                                                        |                    |                    |               |                      | Summary                |            |                                             |                        |                |
| ACCOUNT 1012 CASH : BOA Depository - 3408                     |                        |                | MEMO                    |                                                        |                    |                    |               |                      | SUBTOTAL               | 2          | ,079.00                                     |                        |                |
|                                                               |                        |                | TRANSACTION NUMBER CAS  | HSALE584                                               |                    |                    |               |                      | DISCOUNT ITE           | M          |                                             |                        |                |
|                                                               |                        |                |                         |                                                        |                    |                    |               |                      | TAX                    |            | 0.00                                        |                        |                |
|                                                               |                        |                |                         |                                                        |                    |                    |               |                      | TOTAL                  | 2,         | 079.00                                      |                        |                |
| Classification                                                |                        |                |                         |                                                        |                    |                    |               |                      |                        |            |                                             |                        |                |
| SUBSIDIARY Community Partners                                 |                        |                | PROJECT EMPLOYEE TO BE  |                                                        |                    |                    |               |                      |                        |            |                                             |                        |                |
| PROJECT/BUSINESS UNIT Community Partners Core                 |                        |                | EMAILED                 |                                                        |                    |                    |               |                      |                        |            |                                             |                        |                |
|                                                               |                        |                | EMPLOYEE TO EMAIL       |                                                        |                    |                    |               |                      |                        |            |                                             |                        |                |
| Items Shipping Billing Accounting Relationships Communication | Related Records Syst   | em Information | GL Impact EET           |                                                        |                    |                    |               |                      |                        |            |                                             |                        |                |
| DISCOUNT                                                      |                        |                |                         |                                                        | RATE               |                    |               |                      |                        |            |                                             |                        |                |
| ACCOUNT TEM DESCRIPTION                                       | RATE                   | AMOUNT TAX     | PROJECT/BUSINESS UNIT   | DEPARTMENT                                             | GRANT              | PROGRAM            | SPECIAL EVENT | BUDGET CATEGORY      | RESTRICTION            | REVENUE T  | YPE REVENUE SUBTYPE                         | SALES TAX              | HISTORY        |
| 4220 Corporation Contracts INV#100387                         |                        | 2,079.00       | Community Partners Core | Fiscal Sponsors (Projects) : Comprehensive Sponsorship | Funding Operations | General Operations | (             | Seneral Operations V | Vithout Donor Restrict | ions       |                                             |                        | History        |
| Edit Back 🖶 🖨 🕶 Actions -                                     |                        |                |                         |                                                        |                    |                    |               |                      |                        |            |                                             |                        |                |

Once in the edit view, you'll focus on the line level to make any changes needed to the record.

|                                                                                |                                        |                                                                              |                                         |                    |                      |                               |                 |                              | 1           |
|--------------------------------------------------------------------------------|----------------------------------------|------------------------------------------------------------------------------|-----------------------------------------|--------------------|----------------------|-------------------------------|-----------------|------------------------------|-------------|
| 💼 Donation   Cash Sale 🔍                                                       |                                        |                                                                              |                                         |                    |                      |                               |                 | ← → List                     | Search More |
| CS562 Golden State Opportunity DEPOSITED                                       |                                        |                                                                              |                                         |                    |                      |                               |                 |                              |             |
| Save V Cancel                                                                  |                                        |                                                                              |                                         |                    |                      |                               |                 |                              |             |
| Primary Information                                                            |                                        |                                                                              |                                         |                    |                      |                               |                 |                              |             |
| SALE # CS562                                                                   | * DATE                                 | 7/3/2023                                                                     |                                         |                    | _                    |                               |                 |                              |             |
| * CONSTITUENT Golden State Opportunity                                         | CHECK #                                |                                                                              |                                         |                    | Sum                  | mary                          |                 |                              |             |
| UNDEPOSITED FUNDS                                                              | MEMO                                   |                                                                              |                                         |                    | SUB                  | TOTAL                         | 2,079.00        |                              |             |
| ACCOUNT 🔍 1012 CASH : BOA Depository - 3408 🔹                                  | TRANSACTION NUMBER                     | CASHSALE584                                                                  |                                         |                    | DISC                 | OUNT ITEM                     | 0.00            |                              |             |
|                                                                                |                                        |                                                                              |                                         |                    | TAX                  |                               |                 |                              |             |
|                                                                                |                                        |                                                                              |                                         |                    | TOT                  | AL 2                          | ,079.00         |                              |             |
| Classification                                                                 |                                        |                                                                              |                                         |                    |                      |                               |                 |                              |             |
| SUBSIDIARY Community Partners                                                  | PROJECT EMPLOYEE TO BE                 |                                                                              |                                         |                    |                      |                               |                 |                              |             |
| * PROJECT/BUSINESS UNIT Community Partners Core                                | EMAILED                                |                                                                              |                                         |                    |                      |                               |                 |                              |             |
|                                                                                | EMPLOYEE TO EMAIL                      |                                                                              |                                         |                    |                      |                               |                 |                              |             |
| Items Shipping Billing Accounting Relationships Communication Related Re       | ecords System Information E <u>F</u> T |                                                                              |                                         |                    |                      |                               |                 |                              | E           |
| DISCOUNT ITEM                                                                  |                                        |                                                                              | RATE                                    |                    |                      |                               |                 |                              |             |
| Items 2,079.00 · Billable Items 0.00 Billable_Expenses 0.00 Billable Time 0.00 |                                        |                                                                              |                                         |                    |                      |                               |                 |                              |             |
| Add Multiple Clear All Lines                                                   |                                        |                                                                              |                                         |                    |                      |                               |                 |                              |             |
| ACCOUNT ITEM* DESCRIPTION                                                      | RATE AMOUNT TAX PROJEC                 | T/BUSINESS UNIT * DEPARTMENT *                                               | GRANT* PROGRAM                          | * SPECIAL<br>EVENT | BUDGET CATEGORY<br>* | RESTRICTION *                 | REVENUE<br>TYPE | REVENUE<br>SUBTYPE           | SALES TAX   |
| 4220 Corporation Contracts INV#100387                                          | 2.079.00 Commu                         | nity Partners Core Fiscal Sponsors (Projects) : Comprehensive<br>Sponsorship | Funding Operations General O            | perations          | General Operations   | Without Donor Restriction     | 5               |                              |             |
| <type tab="" then=""></type>                                                   | Commu<br>Core                          | nity Partners Fiscal Sponsors (Projects) : Comprehensive<br>Sponsorship      | Funding General<br>Operations Operation | s                  | General Operations   | Without Donor<br>Restrictions |                 | <type tab="" then=""></type> |             |
| Add X Cancel Copy Previous + Insert Remove                                     |                                        |                                                                              |                                         |                    |                      |                               |                 |                              |             |

ve 🔻 Cancel 🖓 🗣 Actions

Verify that the Item, Grant, Program and Budget Category are all correct at the line level.

If you need to edit something at the line level, simply left click on the relevant field and it will become editable.

**NOTE**: If you need to make changes to the **Item**, click on **Project Select New Item Number Here**, and make your requested changes there.

| Items Ship            | ping <u>B</u> illing     | <u>A</u> ccounting | <u>R</u> elationships | <u>C</u> ommunication       | R <u>e</u> lated Records | S <u>y</u> stem Inform | ation E <u>F</u> | ſ      |     |                     |                                                           |                       |                       |                  |                       |                               |
|-----------------------|--------------------------|--------------------|-----------------------|-----------------------------|--------------------------|------------------------|------------------|--------|-----|---------------------|-----------------------------------------------------------|-----------------------|-----------------------|------------------|-----------------------|-------------------------------|
| DISC                  | COUNT ITEM               |                    |                       | •                           |                          |                        |                  |        |     |                     | RA                                                        | ATE                   |                       |                  |                       |                               |
| l <u>t</u> ems 500.00 | • Bi <u>l</u> lable Iter | ms 0.00 Billab     | le_Expenses 0.00      | Billable Ti <u>m</u> e 0.00 |                          |                        |                  |        |     |                     |                                                           |                       |                       |                  |                       |                               |
| Add Multip            | Clear /                  | All Lines          |                       |                             |                          |                        |                  |        |     |                     |                                                           |                       |                       |                  |                       |                               |
| ACCOUNT               | ITEM *                   | PROJECT SELEC      | CT NEW ITEM NUMBER    | DESCRIPTION                 |                          |                        | RATE             | AMOUNT | TAX | PROJECT/BUSINESS    | DEPARTMENT                                                | GRANT                 | PROGRAM*              | SPECIAL<br>EVENT | BUDGET<br>CATEGORY*   | RESTRICTION *                 |
|                       | 4130 Private<br>Grant    |                    |                       | ×                           |                          |                        |                  | 500.00 |     | Placeholder Project | Fiscal Sponsors (Projects) :<br>Comprehensive Sponsorship | Funding<br>Operations | General<br>Operations |                  | General<br>Operations | Without Donor<br>Restrictions |
| • ок                  | Cancel                   | Make Copy          | + Insert              | move                        |                          |                        |                  |        |     |                     |                                                           |                       |                       |                  |                       |                               |
| + Add Row             | Be su                    | are to c           | lick <b>Save</b>      | after yo                    | u have m                 | ade any                | ' chan           | ges.   |     |                     |                                                           |                       |                       |                  |                       |                               |

Once you're done making changes, be sure to hit **Save**.

| Constitution Cash Sale Constitution Deposited   Save Cancel   Submit Cancel   Submit Cancel                                                                                                    |        |
|----------------------------------------------------------------------------------------------------|--------|
| CS606 11th Hour Eoundation DEPOSITED<br>Save Cancel Submit Actions<br>Primary Information<br>SALE # CS606 CONSTITUENT 11th Hour Foundation<br>CONSTITUENT 11th Hour Foundation<br>ACCOUNT © 1014 CASH : BOA MasDisbursement - 4587<br>Classification<br>SUBSIDIARY Community Partners<br>SUBSIDIARY Community Partners<br>SUBSIDIAR |        |
| Save Cancel   Submit Actions +     Primary Information     SALE # CS606   * CONSTITUENT     11th Hour Foundation   * CONSTITUENT     11th Hour Foundation   WDEPOSITED FUNDS   ACCOUNT     1014 CASH: BOA MasDisbursement - 4587     TRANSACTION NUMBER   CASH5ALE628   DONATION APPROVAL   Pending Project Submission     STAGE     SUBSIDIARY Community Partners     EMAIL NOTIFICATION     MEMOL     MEMOL     SUBSIDIARY Community Partners     EMAIL NOTIFICATION     Margon@communitypartners.org     RECIPIENT                                                                                                    |        |
| SALE #       CS606       * DATE       11/7/2023         * CONSTITUENT       11th Hour Foundation       CHECK #                                                                                                    |        |
| SALE #       C5606       * DATE       11/7/2023         * CONSTITUENT       11th Hour Foundation       CHECK #                                                                                                    |        |
| CONSTITUENT 11th Hour Foundation CHECK # MEMO ACCOUNT INIT HOUR CASH : BOA MasDisbursement - 4587 TRANSACTION NUMBER ACCOUNT INIT ACCOUNT INIT ACCOUNT ACCOUNT INIT ACCOUNT INIT ACCOUNT INIT ACCOUNT INIT ACCOUNT INIT A                                                                                               |        |
| UNDEPOSITED FUNDS O MEMO<br>ACCOUNT © 1014 CASH : BOA MasDisbursement - 4587 T MEMO<br>Classification<br>Classification<br>SUBSIDIARY Community Partners<br>t account of the project of the project of the proje                                                     |        |
| ACCOUNT                                                                                                    |        |
| Classification  SUBSIDIARY Community Partners  EMAIL NOTIFICATION maragon@communitypartners.org RECIPIENT  Placeholder Project                                                                                                    |        |
| Classification SUBSIDIARY Community Partners SUBSIDIARY Community Partners EMAIL NOTIFICATION maragon@communitypartners.org RECIPIENT                                                                                                    |        |
| Classification SUBSIDIARY Community Partners EMAIL NOTIFICATION maragon@communitypartners.org RECIPIENT RECIPIENT                                                                                                    |        |
| SUBSIDIARY Community Partners       EMAIL NOTIFICATION       maragon@communitypartners.org         t proprior to maragon@communitypartners.org       RECIPIENT                                                                                                    |        |
| SUBSIDIARY Community Partners EMAIL NOTIFICATION maragon@communitypartners.org                                                                                                    |        |
|                                                                                                    |        |
| SECONDARY PROJECT readius.hinton@sbcglobal.net                                                                                                    |        |
| EMPLOYEE TO EMAIL                                                                                                    |        |
| Items Shipping Billing Accounting Relationships Communication Related Records System Information EET                                                                                                    |        |
| DISCOUNT ITEM                                                                                                    |        |
|                                                                                                    |        |
| Items 500.00 · Billable Items 0.00 Billable_Expenses 0.00 Billable Time 0.00                                                                                                    |        |
| Add Multiple Clear All Lines                                                                                                    |        |
|                                                                                                    |        |
| PROJECT SELECT NEW ITEM NUMBER PROJECT/BUSINESS<br>ACCOUNT ITEM * HERE DESCRIPTION BATE AMOUNT TAX UNIT * DEPARTMENT GR                                                                                                    | NT     |
| 4130 Private     Stype then table     \$     500.00     Placeholder Project     Fiscal Sponsors (Projects) :     Function                                                                                                    | ing    |
| Grant Comprehensive Sponsorship Ope                                                                                                    | ations |
| ✓ OK     ★ Cancel     ▲ Make Copy     ▲ Insert     ■ Remove                                                                                                    |        |
| + Add Row                                                                                                    |        |
|                                                                                                    |        |
| Save y Cancel Submit Actions                                                                                                    |        |
|                                                                                                    |        |

After you hit **Save**, review your changes and hit **Submit** when you're ready.

**NOTE:** Once you hit **submit**, you will lose your ability to make future edits to the record, so please ensure that everything is correct before hitting Submit. If you do need to make changes after the fact, please reach out to the AR team or your Financial Services Liaison to initiate that change.

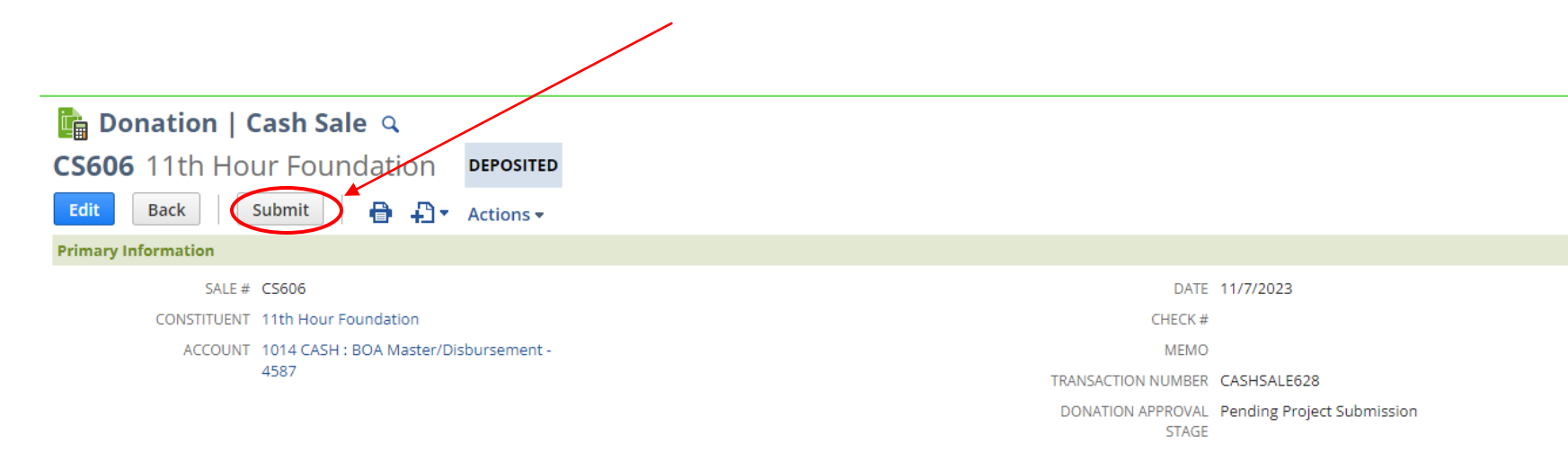

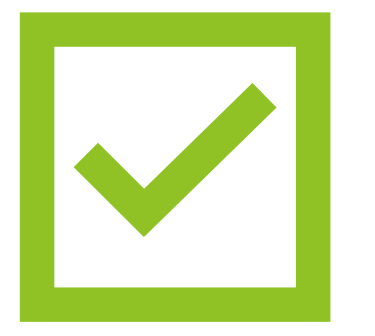

**Our GL** Accountant will review the change and post it within 24 hours

# **Using Filters**

#### Finding the Filters on Your Incoming Cash Records

You can use filters from both the portlet on your dashboard, and from the full search view.

| Cash / Funds   | Received                |             |             |                               |                |                              |              |             |                                  |             |                                                  | _                              |                            |                       |                       |               |                       |                                   |                           |                                             |
|----------------|-------------------------|-------------|-------------|-------------------------------|----------------|------------------------------|--------------|-------------|----------------------------------|-------------|--------------------------------------------------|--------------------------------|----------------------------|-----------------------|-----------------------|---------------|-----------------------|-----------------------------------|---------------------------|---------------------------------------------|
| DATE AII       | GRA                     | ANT - AII - | •           | PROGRAM - AII -               |                | -                            | REVENUE      | TYPE - All  | -                                |             | •                                                |                                |                            |                       |                       |               |                       |                                   |                           |                                             |
| REVENUE SUBTYP | E - All -               |             | -           |                               |                |                              |              |             |                                  |             |                                                  |                                |                            |                       |                       |               |                       |                                   |                           |                                             |
|                | 3/2023 — 7/25/2023 🔻 TC | )TAL: 63    |             |                               |                |                              |              |             |                                  |             |                                                  |                                |                            |                       |                       |               |                       |                                   |                           |                                             |
| Edit   View    | Туре                    | Date *      | Reference # | Item #                        | ORA            | CLE NET                      | SUITE        | Commani     | 5                                |             | Search                                           |                                |                            | Q                     |                       |               | 5- O Help             | P feetback                        | Michael Test              | - CR - Respect Specific Automation Approved |
| 0              | Donation   Cash Sale    | 7/3/2023    | CS562       | 4220 Corporation Contracts    | . O            | * 6                          | Activities   | Purchase On | er Expense Rep                   | orts Financ | ial Reports Vendor Im                            | nices Document                 | is SuiteApps Supp          | art                   |                       |               |                       |                                   |                           |                                             |
| 0              | Donation   Cash Sale    | 7/3/2023    | CS563       | 4220 Corporation Contracts    | E CP           | - Cash R                     | eposito      | v Report    | : Results                        | 1000        |                                                  |                                |                            | 1.11                  |                       |               |                       |                                   |                           | List Search Audit Trail                     |
| 0              | Donation   Cash Sale    | 7/5/2023    | CS573       | 2097 Cash Suspense            | Record         | Tu Criteria                  | Edit this Se | nersh       |                                  |             |                                                  |                                |                            |                       |                       |               |                       |                                   |                           |                                             |
| 0              | Donation   Cash Sale    | 7/18/2023   | CS339       | 2097 Cash Suspense            | C num          |                              |              |             |                                  |             |                                                  |                                |                            |                       |                       |               |                       |                                   |                           |                                             |
| 0              | Donation   Cash Sale    | 7/20/2023   | CS345       | 2097 Cash Suspense            | D476           | All                          |              | 480M        |                                  | 70          |                                                  | - AL-                          | • 110                      | -A1-                  |                       |               | · REVENUE T           | - 15A -                           |                           |                                             |
| 0              | Donation   Cash Sale    | 7/24/2023   | CS104       | 4010 Individual Contributions | . NEVER        | ULDAITHE -                   | Alt -        |             | ٠                                | STYLE Norm  | ai 🐨                                             |                                |                            |                       |                       |               |                       |                                   |                           |                                             |
| 0              | Donation   Cash Sale    | 7/24/2023   | CS115       | 4010 Individual Contributions | 0.0            | 6 0                          | ED EDIT      | 010         |                                  |             |                                                  |                                |                            |                       |                       |               |                       |                                   |                           | TOTAL: 63                                   |
| 0              | Donation   Cash Sale    | 7/24/2023   | CS118       | 2097 Cash Suspense            | 12+2 ( VEH     | TOC                          | DATE +       |             | 175V #                           | AMERICA     | ELACODUNT DESCRIPTION                            | DOM/TWENT                      | PROJECT - BUSINESS UNIT    | OTANT D               | PRODUMIC              | DISCHERING !! | BUDDET C/7000P/       | CONSTITUTION                      | osocimen i                | 00000001                                    |
| 0              | Donation   Cash Sale    | 7/24/2023   | CS371       | 2097 Cash Suspense            | Edit   Vew     | Dunation<br>Certh            | 7/9/2029     | (3582       | 4220<br>Carponetan               | 2,079.00    | 4220 CONTRACTS :<br>Corporation Contracts        | Comprehensive<br>Spontcombip   | Community Partners<br>Core | Funding<br>Operations | General<br>Operations |               | General<br>Operations | Gorden State<br>Opportunity       |                           | evv#100587                                  |
| 0              | Donation   Cash Sale    | 7/25/2023   | CS396       | 4220 Corporation Contracts    | Fair   View    | Donation<br>2 Cash<br>Sale   | 7/5/2023     | C\$563      | 4220<br>Corporation<br>Contracts | 1,405.00    | 4010 CONTRACTS -<br>Cerporation Contracts        | Comprehensive<br>Sporsorahip   | Community Partners<br>Core | Aunding<br>Operations | General<br>Operations |               | General<br>Operations | Altanza for<br>Judica             |                           | 0/0#100676                                  |
|                |                         |             |             |                               | Edit ( View    | Donation<br>  Cash<br>Sele   | 7/5/2525     | C1573       | 2097 Cesti<br>Suspense           | 1.00        | 2097 Cech Suspense                               | Сотратители<br>Бротвототр      | Community Partners<br>Core | Runding<br>Operations | General<br>Operations |               | General<br>Operations | County of Lot<br>Argeles          |                           | 6                                           |
|                |                         |             |             |                               | Bulty ( Missiv | Dunation<br>  Cetth<br>Safe  | 3/18/2023    | C5329       | 2097 Cash<br>Suspense            | 1,000.00    | 2007 Cesh Suiperse                               | Comprehensive<br>Spansorship   | Community Partners<br>Core | Funding<br>Operations | General<br>Operations |               | Generál<br>Operations | Getterne Heath<br>Cere Roundetion |                           | The Brailwaison Directors Group             |
|                |                         |             |             |                               | Ball   Vanv    | Dunation<br>  Cesh<br>Sale   | 3/20/0029    | CS348       | 2097 Cash<br>Suspense            | 1.00        | 2097 Cash Suspense                               | Comprehensive<br>Sporecramp    | Community Partners<br>Core | Punding<br>Operations | General<br>Operations |               | Ceneral<br>Operations | General Donor                     |                           | COUNTY OF LOS ANGELES                       |
|                |                         |             |             |                               | Edit / Vew     | Donation<br>  Cash<br>Sale   | 7/24/3023    | C\$104      | 4010 Individual<br>Contributiona | 25:00       | 4010 CONTRIBUTIONS -<br>Individual Contributions | Comprehensive<br>Sportsorphip  | Community Partners<br>Core | Runding<br>Operations | General<br>Operations |               | General<br>Operations | Network for Goald                 |                           | Touca Lete Partners                         |
|                |                         |             |             |                               | Ealt   View    | Donation<br>1 Gain<br>Sale   | 7/24/2023    | CELLE       | 4010 Individue<br>Carenovitoria  | 20.00       | 4010 CONTRIBUTIONS :<br>Individual Contributions | Comprehendue<br>Sporsorship    | Community Partners<br>Core | Runding<br>Operations | General<br>Operaciona |               | General<br>Operations | Network for Goost                 |                           | A00-ep                                      |
|                |                         |             |             |                               | Balls ( Maree  | Dunation<br>  Cest<br>Sale   | 7/24/2023    | 65118       | 2097 Cash<br>Sutpense            | 56.10       | 2097 Cash Syspense                               | Comprehenaive<br>Sponsorstrip  | Community Partners<br>Core | Punding<br>Operations | General<br>Operations |               | General<br>Operations | Sameral Domor                     | COBIA / Wax Mealth<br>INC |                                             |
|                |                         |             |             |                               | Bidts   View   | Danation<br>  Cestr.<br>Sale | 7/24/2025    | G371        | 3097 Cash<br>Suspense            | 15,000.00   | 2017 Cesh Susperae                               | Comprehensive<br>Sportsorship  | Community Partners<br>Core | Funding<br>Operations | General<br>Operations |               | General<br>Operations | the California<br>Endowment       |                           | The Evoluation Directory Group              |
|                |                         |             |             |                               | Edit. ( Vesir  | Donation<br>  Cash<br>Sale   | 7/25/2023    | C5394       | 4220<br>Corporation<br>Contracts | 2,076.00    | 4220 CONTRACTS :<br>Corporation Contracts        | Comprehensive<br>Sportsprytkip | Community Partners<br>Core | Aunding<br>Operations | Ceneral<br>Operations |               | General<br>Operationa | Godel State<br>Opportunity        |                           | inu#100677                                  |
|                |                         |             |             |                               | Edit   Vew     | Donation<br>  Cash<br>Sale   | 7/28/2028    | C5387       | 2097 Cest<br>Suspense            | 500,000.00  | 2097 Cesh Suspense                               | Comprehendive<br>Sponkorsmip   | Community Partners<br>Core | Funding<br>Operations | General<br>Operations |               | General<br>Operations | Bue Sheld of CA                   |                           | CACHI granit (20-2983-21768                 |

#### Finding the Filters on Your Incoming Cash Records

If you don't see the filters on your view, you may need to click on this "Plus" sign to expand them.

CP - Cash Repository Report: Results

Return To Criteria

| <u> </u>    |                            |           |             |                                     |                       |                       |            |                                                  |                              |                            |               |                       |                                         |                           |
|-------------|----------------------------|-----------|-------------|-------------------------------------|-----------------------|-----------------------|------------|--------------------------------------------------|------------------------------|----------------------------|---------------|-----------------------|-----------------------------------------|---------------------------|
|             | 🔁 🛛 🖨                      | EDIT      | r 🔿 🗙       |                                     |                       |                       |            |                                                  |                              |                            |               |                       |                                         | TOTAL: 62                 |
| EDIT   VIEW | TYPE                       | DATE 🔺    | REFERENCE # | ITEM #                              | GRANT ID              | PROGRAM ID            | AMOUNT     | GL ACCOUNT DESCRIPTION                           | DEPARTMENT                   | PROJECT / BUSINESS UNIT    | SPECIAL EVENT | BUDGET CATEGORY       | CONSTITUENT                             | DESCRIPTION 1             |
| Eait   view | Donation<br>  Cash<br>Sale | //3/2023  | C5563       | 4220<br>Corporation<br>Contracts    | Funding<br>Operations | General<br>Operations | 1,405.00   | 4220 CONTRACTS :<br>Corporation Contracts        | Comprenensive<br>Sponsorship | Community Partners<br>Core |               | General<br>Operations | Alliance For<br>Justice                 |                           |
| Edit   View | Donation<br>  Cash<br>Sale | 7/5/2023  | CS573       | 2097 Cash<br>Suspense               | Funding<br>Operations | General<br>Operations | 1.00       | 2097 Cash Suspense                               | Comprehensive<br>Sponsorship | Community Partners<br>Core |               | General<br>Operations | County of Los<br>Angeles                |                           |
| Edit   View | Donation<br>  Cash<br>Sale | 7/18/2023 | CS339       | 2097 Cash<br>Suspense               | Funding<br>Operations | General<br>Operations | 1,000.00   | 2097 Cash Suspense                               | Comprehensive<br>Sponsorship | Community Partners<br>Core |               | General<br>Operations | California<br>Health Care<br>Foundation |                           |
| Edit   View | Donation<br>  Cash<br>Sale | 7/20/2023 | CS345       | 2097 Cash<br>Suspense               | Funding<br>Operations | General<br>Operations | 1.00       | 2097 Cash Suspense                               | Comprehensive<br>Sponsorship | Community Partners<br>Core |               | General<br>Operations | General<br>Donor                        |                           |
| Edit   View | Donation<br>  Cash<br>Sale | 7/24/2023 | CS104       | 4010<br>Individual<br>Contributions | Funding<br>Operations | General<br>Operations | 25.00      | 4010 CONTRIBUTIONS :<br>Individual Contributions | Comprehensive<br>Sponsorship | Community Partners<br>Core |               | General<br>Operations | Network for<br>Good                     |                           |
| Edit   View | Donation<br>  Cash<br>Sale | 7/24/2023 | CS115       | 4010<br>Individual<br>Contributions | Funding<br>Operations | General<br>Operations | 20.00      | 4010 CONTRIBUTIONS :<br>Individual Contributions | Comprehensive<br>Sponsorship | Community Partners<br>Core |               | General<br>Operations | Network for<br>Good                     |                           |
| Edit   View | Donation<br>  Cash<br>Sale | 7/24/2023 | CS118       | 2097 Cash<br>Suspense               | Funding<br>Operations | General<br>Operations | 58.10      | 2097 Cash Suspense                               | Comprehensive<br>Sponsorship | Community Partners<br>Core |               | General<br>Operations | General<br>Donor                        | COBRA / Wex<br>Health Inc |
| Edit   View | Donation<br>  Cash<br>Sale | 7/24/2023 | CS371       | 2097 Cash<br>Suspense               | Funding<br>Operations | General<br>Operations | 15,000.00  | 2097 Cash Suspense                               | Comprehensive<br>Sponsorship | Community Partners<br>Core |               | General<br>Operations | The California<br>Endowment             |                           |
| Edit   View | Donation<br>  Cash<br>Sale | 7/25/2023 | CS396       | 4220<br>Corporation<br>Contracts    | Funding<br>Operations | General<br>Operations | 2,079.00   | 4220 CONTRACTS :<br>Corporation Contracts        | Comprehensive<br>Sponsorship | Community Partners<br>Core |               | General<br>Operations | Golden State<br>Opportunity             |                           |
| Edit   View | Donation<br>Cash           | 7/28/2023 | CS397       | 2097 Cash<br>Suspense               | Funding<br>Operations | General<br>Operations | 500,000.00 | 2097 Cash Suspense                               | Comprehensive<br>Sponsorship | Community Partners<br>Core |               | General<br>Operations | Blue Shield of<br>CA                    |                           |

List Search Audit Trail

#### Filters and Fields

| DATE  | All             | FROM |                 | ТО      | GRANT | - All -        | ▼ PROGRAM | - All - | • |
|-------|-----------------|------|-----------------|---------|-------|----------------|-----------|---------|---|
| REVEN | JE TYPE - All - | •    | REVENUE SUBTYPE | - All - | •     | STYLE Normal 💌 |           |         |   |

**DATE:** This will allow you to filter your search by specific, preselected date ranges, such as the last fiscal year.

**FROM:** This will allow you to view all incoming cash from on or after this date.

**TO:** This will allow you to view all incoming cash from on or before this date.

**Grant:** Here you can select a specific grant that you'd like to filter by.

Program: This will allow you to filter by Program. \*If you are unsure, leave this as "All".\*

**Revenue Type:** This will allow you to filter by Revenue Type. \*If you are unsure, leave this as "All".\*

Revenue Subtype: This will allow you to filter by Revenue Subtype. \*If you are unsure, leave this as "All".\*

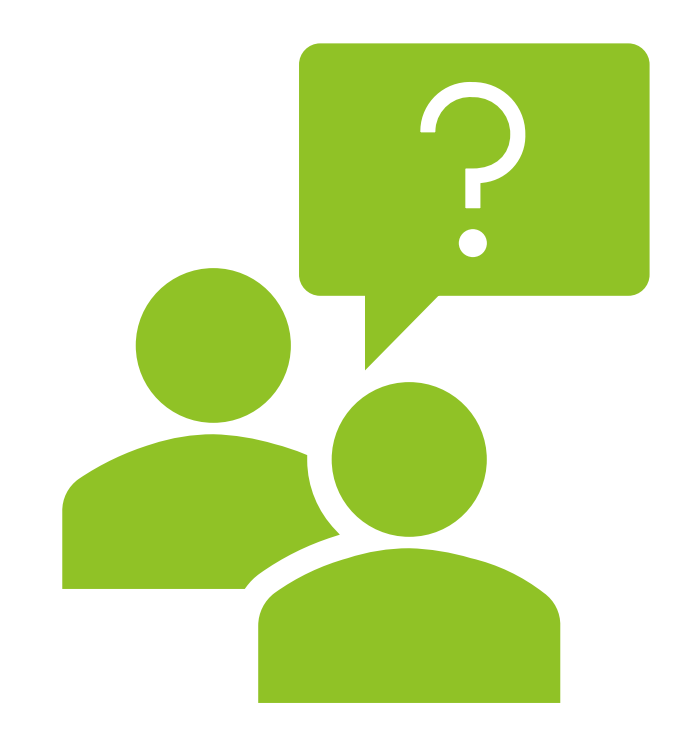

If you have any issues, please reach out to your Financial **Services** Administrator